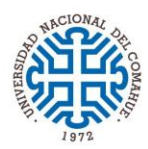

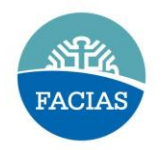

## **OFICINA DIGITAL/Licencias LAO**

Para poder solicitar su Licencia Anual Ordinaria (LAO) realizar los siguientes pasos:

- 1. Ingresar a https://oficinadigital.uncoma.edu.ar/autogestion/
- 2. Completar usuario y contraseña.
- 3. Ingresar al icono "Licencias".
- 4. Luego ingresar a "LAO".
- 5. Clic en "**Mis LAO**".
- 6. Clic en el símbolo "+" agregar registro.
- Completar con el periodo que va a solicitar la licencia "desde" y "hasta".
- 8. Clic en el botón "ACEPTAR".
- 9. Por último "Notificar" y seleccionar a CANTERA Rubén.